## **Accessing the Mobile Application**

Download the Kronos Workforce Ready Mobile application for your mobile device:

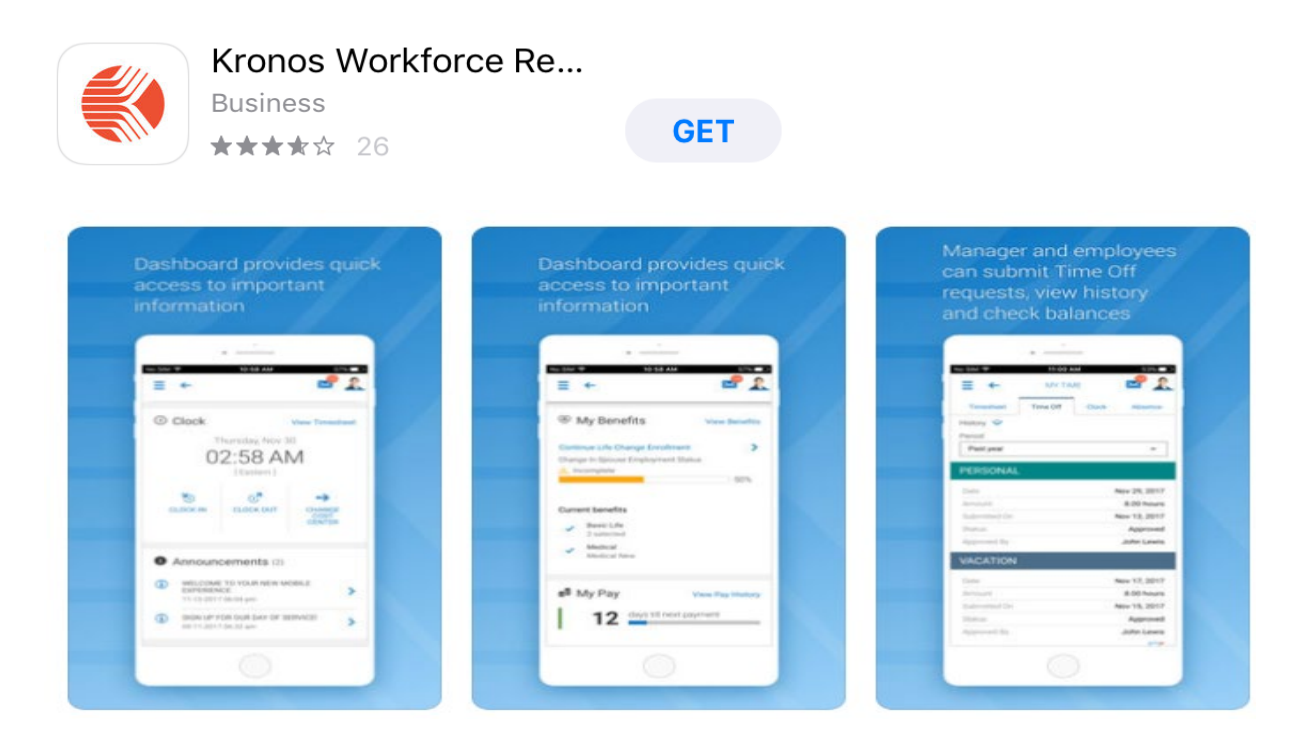

Once the application is opened you will need to login.

Company:

Username: Enter your system Username (ex: JSmith)

Password: Enter your system Password

| to learn how your<br>owerful system. |
|--------------------------------------|
|                                      |

**Click Login** 

Employees can then clock in/out or view their timesheet.

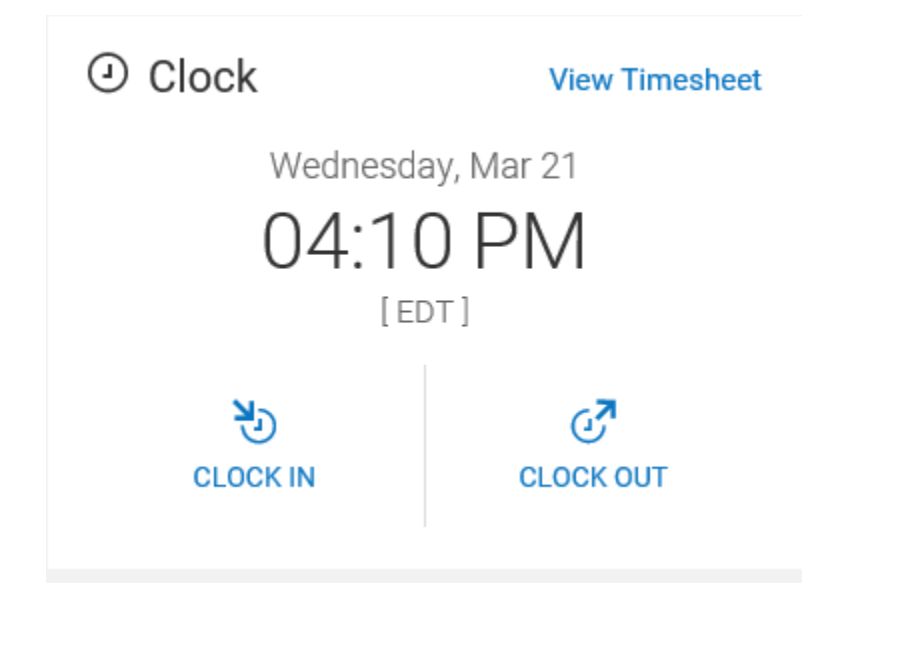

Employees can view a full menu of options by clicking the 👘 i

icon in the upper left corner.

Here they will be able to Request Time Off, view their Pay Statements, and other information based upon their security settings.

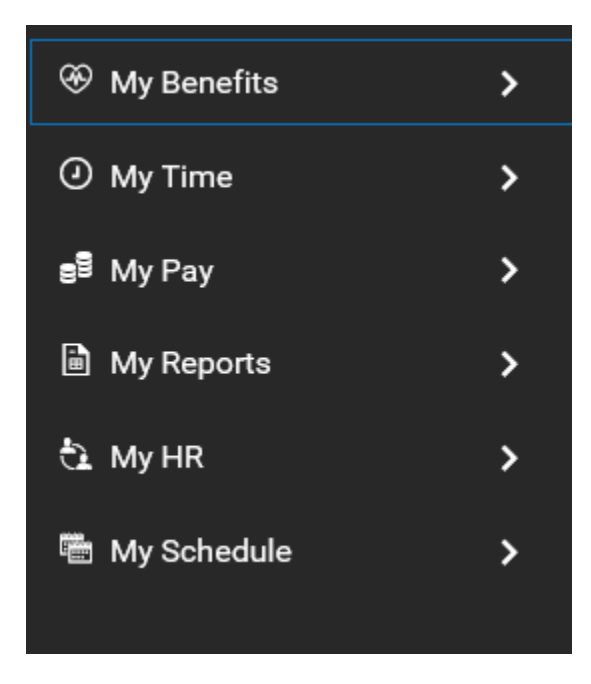